Rigel Medical, Bracken Hill, South West Industrial Estate, Peterlee, County Durham, SR8 2SW United Kingdom **Tel:** +44 (0) 191 587 8730 **Fax:** +44 (0) 191 586 0227 **Email:** info@rigelmedical.com **Web:** www.rigelmedical.com

<u>Autoryzowany Przedstawiciel w Polsce:</u> SAMSO Urządzenia Pomiarowe e-mail: info@rigelmedical.pl; Tel. 94 342 06 40

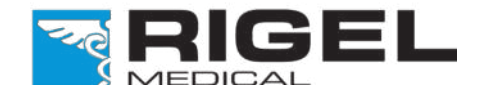

**Innovating Together** 

### **Potrzebujesz Pomocy?**

W sprawach technicznych zapraszamy na www.rigelmedical.pl. Zapoznaj się z notami aplikacyjnymi w zakładce 'Do Pobrania'. Noty te są regularnie aktualizowane i zwykle rozwiązują większość problemów.

SEAWARD

Po więcej informacji skontaktuj się ze swoim dostawcą produktów Rigel Medical:

**Sprzedaż Rigel Medical: Tel:** +48 94 342 06 40 **Fax:** +48 94 716 65 40 **Email:** info@rigelmedical.pl

Sprawy Techniczne: Tel: +48 94 342 06 40 Email: serwis@rigeImedical.pl

Serwis, Wzorcowanie, Naprawy: Tel: +48 94 342 06 40 Email: serwis@rigelmedical.pl

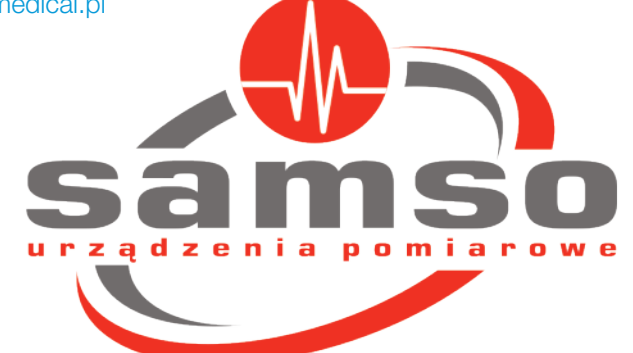

Rigel UNI-SIM Symulator Funkcji Życiowych

Szybki Start

## Wprowadzenie

Przedstawiamy Twój nowy Rigel UNI-SIM poręczny symulator funkcji życiowych pacjenta. Ten przewodnik szybkiego startu podpowie Ci jak korzystać z Rigel Uni-SIM. Kiedy już rozpoczniesz pracę możesz zapoznać się z wszystkimi jego funkcjami opisanymi w elektronicznej instrukcji obsługi.

# Co jest w paczce?

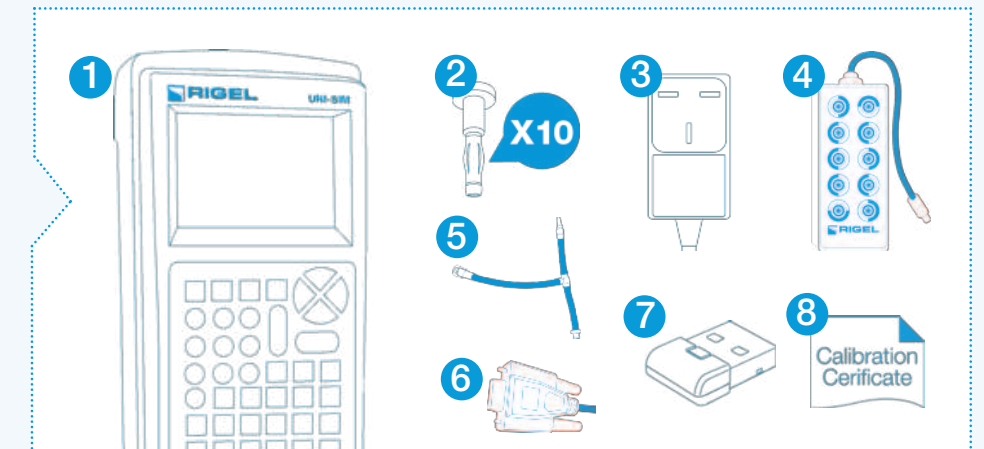

# Informacja dla użytkownika

W skróconej instrukcji wykorzystano poniższe symbole.

## Uwagi i ostrzeżenia

Ryzyko porażenia elektrycznego! Wskazane instrukcje muszą być ściśle przestrzegane by uniknąć niebezpieczeństwa.

Mażne, postępuj zgodnie z dokumentacją! Ten symbol wskazuje, że należy przestrzegać instrukcji obsługi by uniknąć ryzyka.

Rigel UNI-SIM jest dostarczany wraz z zasilaczem sieciowym. Używanie innego źródła zasilania może spowodować uszkodzenie urządzenia oraz stanowić niebezpieczeństwo dla użytkownika.

Jeśli Rigel UNI-SIM jest używany niezgodnie z wytycznymi producenta, stopień ochrony zapewniany przez urządzenie może być osłabiony.

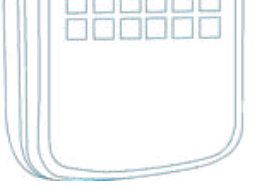

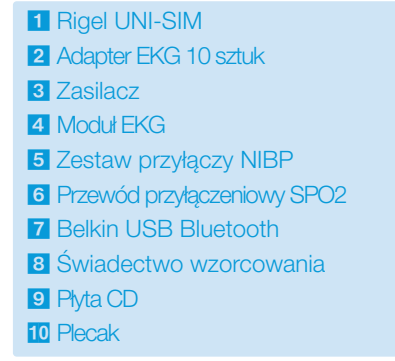

### UWAGA

Jeśli podczas dostawy brakuje któregokolwiek z elementów skontaktuj się niezwłocznie ze swoim dostawcą.

#### Należy pamiętać, że dalsza bezpieczna praca nie jest możliwa jeśli:

Urządzenie lub przewody posiadają ślady uszkodzenia
Urządzenie nie działa
Po długim okresie przechowywania w niekorzystnych warunkach środowiskowych

## Akcesoria

W ofercie znajduje się szereg akcesoriów do symulatora funkcji życiowych pacjenta Rigel UNI-SIM włączając rozwiązania do symulacji SPO2, przewody do symulacji IBP oraz temperatury. Wszystko by jeszcze bardziej ułatwić proces testu.

Więcej informacji na www.rigelmedical.pl

## Poznaj swój Rigel UNI-SIM

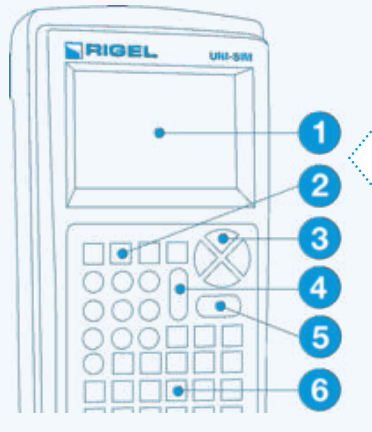

## **Rigel UNI-SIM**

- 1 Wyświetlacz LCD
- 2 Klawisze funkcyjne F1 F4
- 3 Klawisze strzałek
- 4 Przycisk STOP/Wyłącz
- 5 Przycisk START/Włącz
- 6 Klawiatura alfanumeryczna

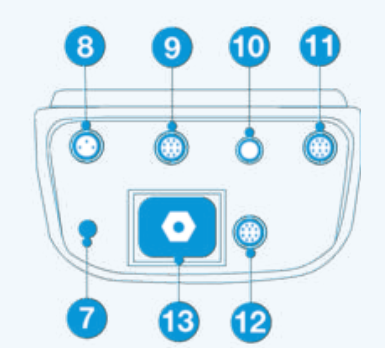

### Panel tylny

- 7 Złącze zasilania
- 8 Wyjście symulacji temperatury
- 9 Wyjście symulacji 12 odprowadzeniowego EKG i oddechu
- 10 Wyjście symulacji EKG High Level
- 11 Wyjście symulacji IBP
- 12 Wyjście symulacji SPO2
- 13 Ciśnieniowe złącze symulacji NIBP

### Podłączanie akcesoriów

- **1** UNI-SIM
- 2 Moduł Sp02
- **3** Gniazdo czujnika SpO2
- 4 Przyłącze do monitora pacjenta
- 5 10 wyjściowy moduł EKG
- 6 Zasilacz
- 7 Przewód przyłączeniowy SpO2

#### 3 Rozpoczynamy

00000

#### Właczanie

Włącz Rigel UNI-SIM przyciskając i trzymając zielony klawisz ON () do czasu aż usłyszysz 'beep' i pojawi sie ekran startowy Rigel.

Pojawi się ekran podsumowujący ustawienia wszystkich paramtrów z ostatniej symulacji. Wciskając zielony przycisk START można łatwo powtórzyć ostatnią symulację (NIBP, SPO2, EKG, Oddech, IBP i Temperatura).

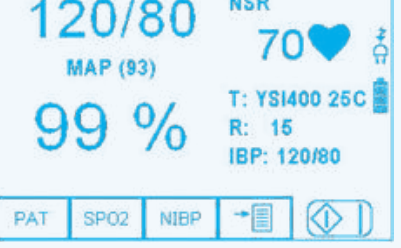

Można również zmienić jeden lub wiele z tych parametrów w dowolnym czasie bez przerywania symulacji, wybierając właściwy klawisz funkcyjny :

- EKG (F1) EKG, oddech, inwazyjne ciśnienie krwi i temperatura
- SPO2 (F2) SPO2 symulacja

4

- NIBP (F3) NIBP symulacja i pomiar
- pozwala przeglądać i przesyłać dane, inne ustawienia użytkownika Menu (F4)

Mała ikona krzywej symulacji pojawia się w dolnej prawej części wyświetlacza wskazując na trwanie symulacji.

# Wykonywanie symulacji

#### 2 **Znaczenie ikon**

Wysokiej jakości, graficzny wyświetlacz instalowany w RIGEL UNI-SIM prezentuje nie tylko menu tekstowe, ale również ikony reprezentujące poszczególne funkcje co znacznie przyspiesza proces testu.

## **Rigel UNI-SIM ikony**

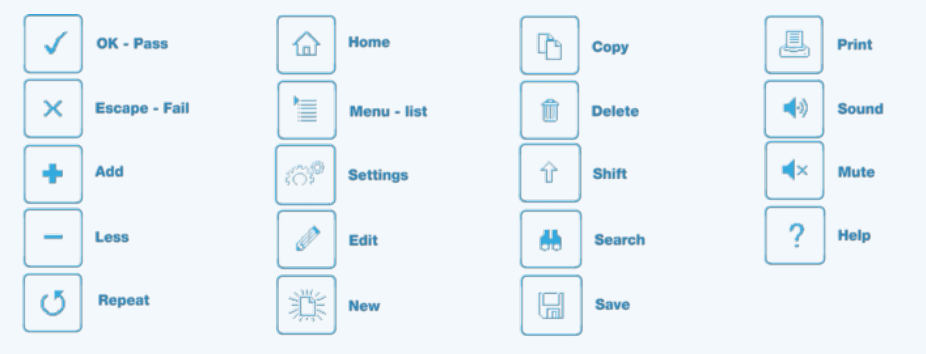

# Instrukcja obsługi

### Instruction Manual

Niniejsza, skrócona instrukcja została stworzona jako uzupełnienie pełnej wersji instrukcji użytkowania Rigel UNI-SIM.

Instrukcja użytkowania Rigel UNI-SIM, symulatora funkcji życiowych pacjenta dostępna jest tylko w wersji elektronicznej.

Instrukcja znajduje się na płycie Cd dołączonej do testera jak również może zostać pobrana ze strony www.rigelmedical.pl zakładka 'Do Pobrania'.

# Wykonywanie symulacji SPO2

Podłącz wybrany adapter SP02 lub palec optyczny PULS-R do Rigel UNI-SIM i monitora jak pokazano na rysunku poniżej i wybierz SP02 z głównego menu.

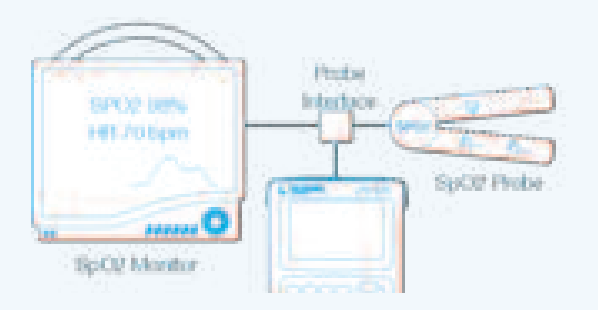

Parametry można zmieniać dostosowując je do monitora, dostępne są:

- Technologia np.: Masimo, Nellcor....
- SPO2 (%) symulacja

Rytm serca

5

- Kolor skóry Perfuzja
  - Obwód LED czerwony lub podczerwony

#### Wykonywanie symulacji NIBP 6

Podłącz wymagany mankiet i monitor złączami pneumatycznymi. Wybierz NIBP z menu głównego. Dostępne opcje to:

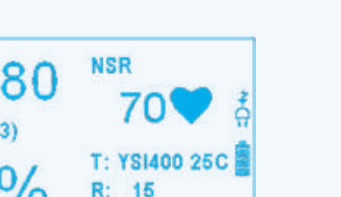

Podłącz wymagane adaptery - dla ustawień EKG, IBP, temperatury i oddechu wybierz EKG (F1) z menu głównego, dalej F3 i wybierz rodzaj testu: Ustawienia pacjenta, Test statyczny IBP lub Przebiegi testowe.

Klawisz 🏷 F3 pozwala przełączać się między ustawieniami EKG, IBP oraz temperatury i oddechu.

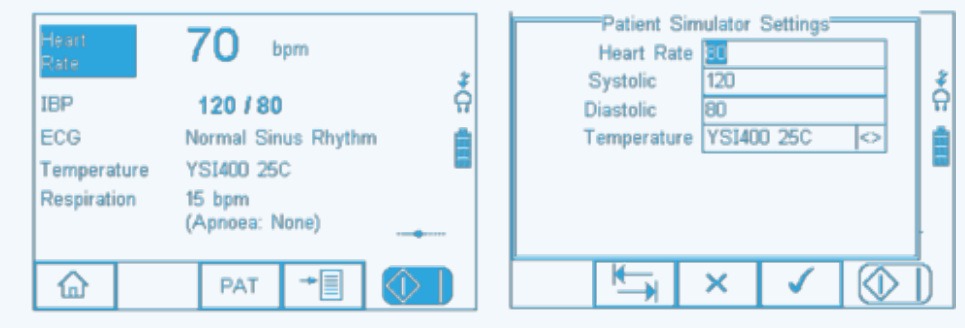

#### Ustawienie NIBP Test Szczelności

Przeprowadzane testy NIBP mogą sprawdzać:

Ciśnienie statyczne (szczelność, liniowość, działanie zaworów)

Test statyczny NIBP Test zaworu NIBP

Ciśnienie dynamiczne (symulacja pacjenta, Alarmy)

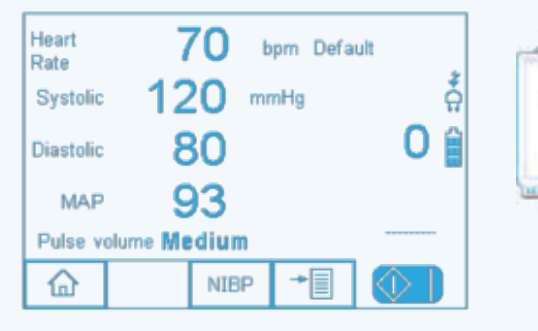

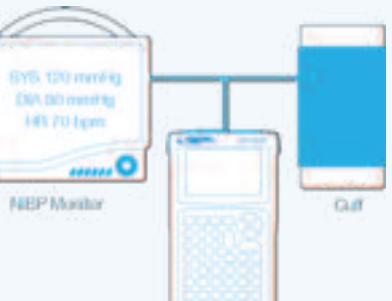